# Etapas para RMA do servidor AIO baseado em RCM na implantação do CNDP

# Contents

| Introdução                                                                          |
|-------------------------------------------------------------------------------------|
| Pré-requisitos                                                                      |
| Requisitos                                                                          |
| Componentes Utilizados                                                              |
| Conhecer o Esquema IP do RCM                                                        |
| Procedimento de backup                                                              |
| Fazer backup da configuração                                                        |
| Procedimento de pré-verificação                                                     |
| Pré-verificações da OIA                                                             |
| Exemplo de saída de pré-verificações                                                |
| Procedimento de execução                                                            |
| Etapas para Executar no RCM Antes de Desligar o Nó AlO                              |
| Etapas para Executar no Nó Kubernetes Antes de Desligar o Nó AIO                    |
| Procedimento de manutenção do servidor                                              |
| Procedimento de restauração do Kubernetes                                           |
| Etapas para executar no nó Kubernetes pós-alimentação no nó AIO                     |
| Procedimento de restauração do RCM                                                  |
| Etapas para executar nos centros de operações CEE e RCM para restaurar o aplicativo |
| Procedimento de verificação                                                         |

# Introdução

Este documento descreve o procedimento detalhado de RMA (Return Material Authorization, Autorização de Devolução de Material) para o servidor All-in-One (AIO) baseado em RCM (Redundancy Configuration Manager) na implantação da CNDP (Cloud Native Deployment Platform, plataforma de implantação nativa de nuvem) para qualquer problema de hardware ou atividades relacionadas à manutenção.

# Pré-requisitos

## Requisitos

A Cisco recomenda que você tenha conhecimento destes tópicos:

- RCM
- Kubernetes

### **Componentes Utilizados**

As informações neste documento são baseadas na versão RCM - rcm.2021.02.1.i18

As informações neste documento foram criadas a partir de dispositivos em um ambiente de laboratório específico. Todos os dispositivos utilizados neste documento foram iniciados com uma configuração (padrão) inicial. Se a rede estiver ativa, certifique-se de que você entenda o impacto potencial de qualquer comando.

#### Conhecer o Esquema IP do RCM

Este documento explica o projeto RCM que consiste em dois nós AIO com dois Opscenters RCM e um RCM CEE, um para cada nó AIO.

O nó RCM AIO de destino para a RMA neste artigo é AIO-1 (AI0301) que contém os centros de acesso RCM no estado PRIMÁRIO.

| POD_NAME | NODE_NAME | IP_ADDRESS | DEVICE_TYPE   | OS_TYPE   |
|----------|-----------|------------|---------------|-----------|
| UP0300   | RCE301    | 10.1.2.9   | RCM_CEE_AIO_1 | opscenter |
| UP0300   | RCE302    | 10.1.2.10  | RCM_CEE_AIO_2 | opscenter |
| UP0300   | AI0301    | 10.1.2.7   | RCM_K8_AIO_1  | linux     |
| UP0300   | AI0302    | 10.1.2.8   | RCM_K8_AIO_2  | linux     |
| UP0300   | RM0301    | 10.1.2.3   | RCM1_ACTIVE   | opscenter |
| UP0300   | RM0302    | 10.1.2.4   | RCM1_STANDBY  | opscenter |
|          |           |            |               |           |

| UP0300 | RM0303 | 10.1.2.5 | RCM2_ACTIVE  | opscenter |
|--------|--------|----------|--------------|-----------|
| UP0300 | RM0304 | 10.1.2.6 | RCM2_STANDBY | opscenter |

## Procedimento de backup

### Fazer backup da configuração

Para começar, colete o backup de configuração da configuração atual dos centros de acesso RCM que são executados no nó AIO de destino.

# show running-config | nomore

Colete a configuração atual dos centros de postagem RCM CEE que são executados no nó AIO de destino.

# show running-config | nomore

## Procedimento de pré-verificação

#### Pré-verificações da OIA

Colete a saída do comando de ambos os nós AIO e verifique se todos os pods estão no estado Running (Em execução).

```
# kubectl get ns
# kubectl get pods -A -o wide
```

Exemplo de saída de pré-verificações

Observe que os dois opscenters RCM e um opscenter RCM CEE são executados no nó AIO-1

```
cloud-user@up0300-aio-1-master-1:~$ kubectl get ns
NAME STATUS AGE
```

| cee-rce301                           | Active | 110d | < |  |  |
|--------------------------------------|--------|------|---|--|--|
| default                              | Active | 110d |   |  |  |
| istio-system                         | Active | 110d |   |  |  |
| kube-node-lease                      | Active | 110d |   |  |  |
| kube-public                          | Active | 110d |   |  |  |
| kube-system                          | Active | 110d |   |  |  |
| nginx-ingress                        | Active | 110d |   |  |  |
| rcm-rm0301                           | Active | 110d | < |  |  |
| rcm-rm0303                           | Active | 110d | < |  |  |
| registry                             | Active | 110d |   |  |  |
| smi-certs                            | Active | 110d |   |  |  |
| smi-node-label                       | Active | 110d |   |  |  |
| smi-vips                             | Active | 110d |   |  |  |
| cloud-user@up0300-aio-1-master-1:~\$ |        |      |   |  |  |

Faça login no RCM opscenter da AIO-1 e verifique o status.

[up0300-aio-1/rm0301] rcm# rcm show-status message : {"status":[" Fri Oct 29 07:21:11 UTC 2021 : State is MASTER"]} [up0300-aio-1/rm0301] rcm# [up0300-aio-1/rm0303] rcm# rcm show-status message : {"status":[" Fri Oct 29 07:22:18 UTC 2021 : State is MASTER"]} [up0300-aio-1/rm0303] rcm#

Repita as mesmas etapas no nó AIO-2 em que os outros dois centros de postagem RCM correspondem ao nó AIO-1.

| cloud-user@up0300-                   | -aio-2-mas | ster-1 | :~\$ | kubect1 | get | ns |
|--------------------------------------|------------|--------|------|---------|-----|----|
| NAME                                 | STATUS     | AGE    |      |         |     |    |
| cee-rce302                           | Active     | 105d   | <    | -       |     |    |
| default                              | Active     | 105d   |      |         |     |    |
| istio-system                         | Active     | 105d   |      |         |     |    |
| kube-node-lease                      | Active     | 105d   |      |         |     |    |
| kube-public                          | Active     | 105d   |      |         |     |    |
| kube-system                          | Active     | 105d   |      |         |     |    |
| nginx-ingress                        | Active     | 105d   |      |         |     |    |
| rcm-rm0302                           | Active     | 105d   | <    | -       |     |    |
| rcm-rm0304                           | Active     | 105d   | <    | -       |     |    |
| registry                             | Active     | 105d   |      |         |     |    |
| smi-certs                            | Active     | 105d   |      |         |     |    |
| smi-node-label                       | Active     | 105d   |      |         |     |    |
| smi-vips                             | Active     | 105d   |      |         |     |    |
| cloud-user@up0300-aio-2-master-1:~\$ |            |        |      |         |     |    |

Faça login no RCM opscenter da AIO-2 e verifique o status.

[up0300-aio-2/rm0302] rcm# rcm show-status message : {"status":[" Fri Oct 29 09:32:54 UTC 2021 : State is BACKUP"]} [up0300-aio-2/rm0302] rcm# [up0300-aio-2/rm0304] rcm# rcm show-status message : {"status":[" Fri Oct 29 09:33:51 UTC 2021 : State is BACKUP"]} [up0300-aio-2/rm0304] rcm#

## Procedimento de execução

Etapas para Executar no RCM Antes de Desligar o Nó AlO

1. Como ambos os RCMs em AIO-1 são MASTER, você pode migrá-los para BACKUP.

a. Para fazer isso, você deve executar o comando rcm migrate primary nos RCMs ativos antes de desligar o servidor AIO-1.

[up0300-aio-1/rm0301] rcm# rcm migrate primary [up0300-aio-1/rm0303] rcm# rcm migrate primary

b. Verifique se o status agora é BACKUP em AIO-1.

[up0300-aio-1/rm0301] rcm# rcm show-status
[up0300-aio-1/rm0303] rcm# rcm show-status

c. Verifique se o status agora é MASTER em AIO-2 e se eles são MASTER.

[up0300-aio-1/rm0302] rcm# rcm show-status
[up0300-aio-1/rm0304] rcm# rcm show-status

d. Execute o desligamento do RCM no rm0301 e no rm0303.

[up0300-aio-2/rm0301] rcm# config Entering configuration mode terminal [up0300-aio-2/rm0301] rcm(config)# system mode shutdown [up0300-aio-1/rce301] rcm(config)# commit comment <CRNUMBER> [up0300-aio-2/rm0303] rcm# config Entering configuration mode terminal [up0300-aio-2/rm0303] rcm(config)# system mode shutdown [up0300-aio-1/rce303] rcm(config)# commit comment <CRNUMBER>

2. Também precisamos desativar os CEE ops que são executados nos comandos AIO-1 usados.

```
[up0300-aio-1/rce301] cee# config
Entering configuration mode terminal
[up0300-aio-1/rce301] cee(config)# system mode shutdown
[up0300-aio-1/rce301] cee(config)# commit comment <CRNUMBER>
[up0300-aio-1/rce301] cee(config)# exit
```

Aguarde alguns minutos e verifique o sistema para mostrar 0,0%.

```
[up0300-aio-1/rce301] cee# show system
```

3. Verifique se não há pods para namespaces RCM e CEE, exceto para pods de documentação, smart-agent, ops-center-rcm e ops-center-cee

```
# kubect1 get pods -n rcm-rm0301 -o wide
# kubect1 get pods -n rcm-rm0303 -o wide
# kubect1 get pods -n cee-rce302 -o wide
```

#### Etapas para Executar no Nó Kubernetes Antes de Desligar o Nó AlO

Desenhe o nó Kubernetes para que os pods e serviços associados sejam terminados normalmente. O agendador não selecionaria mais este nó do Kubernetes e removeria pods desse nó. Esvazie um único nó por vez.

Faça login no Gerenciador de cluster SMI.

| <pre>cloud-user@bot-deployer-cm-primary:~\$ kubect<sup>-</sup></pre> | l get svc -n | smi-cm         |                |             |
|----------------------------------------------------------------------|--------------|----------------|----------------|-------------|
| NAME                                                                 | TYPE         | CLUSTER-IP     | EXTERNAL-IP    | PORT(S)     |
| cluster-files-offline-smi-cluster-deployer                           | ClusterIP    | 10.102.108.177 | <none></none>  | 8080/TCP    |
| <pre>iso-host-cluster-files-smi-cluster-deployer</pre>               | ClusterIP    | 10.102.255.174 | 192.168.0.102  | 80/TCP      |
| iso-host-ops-center-smi-cluster-deployer                             | ClusterIP    | 10.102.58.99   | 192.168.0.100  | 3001/TCP    |
| netconf-ops-center-smi-cluster-deployer                              | ClusterIP    | 10.102.108.194 | 10.244.110.193 | 3022/TCP,22 |
| ops-center-smi-cluster-deployer                                      | ClusterIP    | 10.102.156.123 | <none></none>  | 8008/TCP,20 |
| squid-proxy-node-port                                                | NodePort     | 10.102.73.130  | <none></none>  | 3128:31677/ |

cloud-user@bot-deployer-cm-primary:~\$ ssh -p 2024 admin@<Cluster IP of ops-center-smi-cluster-deployer>

Welcome to the Cisco SMI Cluster Deployer on bot-deployer-cm-primary Copyright © 2016-2020, Cisco Systems, Inc. All rights reserved. admin connected from 192.168.0.100 using ssh on ops-center-smi-cluster-deployer-686b66d9cd-nfzx8 [bot-deployer-cm-primary] SMI Cluster Deployer# [bot-deployer-cm-primary] SMI Cluster Deployer# show clusters LOCK TO VERSION NAME \_\_\_\_\_ cp0100-smf-data cp0100-smf-ims cp0200-smf-data cp0200-smf-ims up0300-aio-1 \_ <-up0300-aio-2 \_ up0300-upf-data up0300-upf-ims

Desenhe o nó mestre:

[bot-deployer-cm-primary] SMI Cluster Deployer# clusters up0300-aio-1 nodes master-1 actions sync drain This would run drain on the node, disrupting pods running on the node. Are you sure? [no,yes] yes message accepted

Marque o nó master-1 no modo de manutenção:

```
[bot-deployer-cm-primary] SMI Cluster Deployer# config
Entering configuration mode terminal
[bot-deployer-cm-primary] SMI Cluster Deployer(config)# clusters up0300-aio-1
[bot-deployer-cm-primary] SMI Cluster Deployer(config-clusters-up0300-aio-1)# nodes master-1
[bot-deployer-cm-primary] SMI Cluster Deployer(config-nodes-master1)# maintenance true
[bot-deployer-cm-primary] SMI Cluster Deployer(config-nodes-master1)# commit
Commit complete.
[bot-deployer-cm-primary] SMI Cluster Deployer(config-nodes-master1)# end
```

Execute a sincronização do Cluster e monitore os logs para a ação de sincronização:

```
[bot-deployer-cm-primary] SMI Cluster Deployer# clusters up0300-aio-1 nodes master-1 actions sync
This would run sync. Are you sure? [no,yes] yes
message accepted
[bot-deployer-cm-primary] SMI Cluster Deployer# clusters up0300-aio-1 nodes master-1 actions sync logs
```

Exemplo de saída para logs de sincronização de cluster:

[installer-master] SMI Cluster Deployer# clusters kali-stacked nodes cmts-worker1-1 actions sync logs Example Cluster Name: kali-stacked Example WorkerNode: cmts-worker1 logs 2020-10-06 20:01:48.023 DEBUG cluster\_sync.kali-stacked.cmts-worker1: Cluster name: kali-stacked 2020-10-06 20:01:48.024 DEBUG cluster\_sync.kali-stacked.cmts-worker1: Node name: cmts-worker1 2020-10-06 20:01:48.024 DEBUG cluster\_sync.kali-stacked.cmts-worker1: debug: false 2020-10-06 20:01:48.024 DEBUG cluster\_sync.kali-stacked.cmts-worker1: remove\_node: true 0:00:00.017 \*\*\*\*\*\* Tuesday 06 October 2020 20:01:48 +0000 (0:00:00.017) ok: [master3] ok: [master1] ok: [cmts-worker1] ok: [cmts-worker3] ok: [cmts-worker2] ok: [master2] Tuesday 06 October 2020 20:01:50 +0000 (0:00:02.432) 0:00:02.450 \*\*\*\*\*\* skipping: [master1] skipping: [master2] skipping: [master3] skipping: [cmts-worker1] skipping: [cmts-worker2] skipping: [cmts-worker3] 0:00:02.594 \*\*\*\*\*\* Tuesday 06 October 2020 20:01:51 +0000 (0:00:00.144) skipping: [master1] skipping: [master2] skipping: [master3] skipping: [cmts-worker2] skipping: [cmts-worker3] Tuesday 06 October 2020 20:01:51 +0000 (0:00:00.205) 0:00:02.800 \*\*\*\*\*\* changed: [cmts-worker1 -> 172.22.18.107] : ok=2 cmts-worker1 changed=1 unreachable=0 failed=0 skipped=1 rescued=0 changed=0 unreachable=0 failed=0 skipped=2 cmts-worker2 : ok=1 rescued=0 skipped=2 cmts-worker3 : ok=1 changed=0 unreachable=0 failed=0 rescued=0 : ok=1 changed=0 unreachable=0 failed=0 skipped=2 master1 rescued=0 : ok=1 changed=0 unreachable=0 failed=0 skipped=2 rescued=0 master2 : ok=1 changed=0 unreachable=0 failed=0 skipped=2 rescued=0 master3 0:00:41.479 \*\*\*\*\*\* Tuesday 06 October 2020 20:02:29 +0000 (0:00:38.679) 2020-10-06 20:02:30.057 DEBUG cluster\_sync.kali-stacked.cmts-worker1: Cluster sync successful

2020-10-06 20:02:30.057 DEBUG cluster\_sync.kali-stacked.cmts-worker1: Cluster sync successful 2020-10-06 20:02:30.058 DEBUG cluster\_sync.kali-stacked.cmts-worker1: Ansible sync done 2020-10-06 0:02:30.058 INFO cluster\_sync.kali-stacked.cmts-worker1: \_sync finished. Opening lock

## Procedimento de manutenção do servidor

Desligue o servidor do CIMC normalmente. Prossiga com a atividade de manutenção relacionada ao hardware, conforme definido no MoP Hardware, e certifique-se de que todas as verificações de integridade sejam aprovadas depois que o servidor for ligado.

Observação: este artigo não cobre o MoP da atividade de manutenção ou hardware do servidor, pois eles são diferentes da descrição do problema

## Procedimento de restauração do Kubernetes

Etapas para executar no nó Kubernetes pós-alimentação no nó AIO

Faça login no Gerenciador de cluster SMI:

```
cloud-user@bot-deployer-cm-primary:~$ kubectl get svc -n smi-cm
NAME
                                            TYPE
                                                       CLUSTER-IP
                                                                        EXTERNAL-IP
                                                                                        PORT(S)
cluster-files-offline-smi-cluster-deployer
                                            ClusterIP 10.102.108.177
                                                                                        8080/TCP
                                                                        <none>
                                            ClusterIP
iso-host-cluster-files-smi-cluster-deployer
                                                       10.102.255.174
                                                                        192.168.0.102
                                                                                        80/TCP
                                            ClusterIP
                                                                        192.168.0.100
iso-host-ops-center-smi-cluster-deployer
                                                       10.102.58.99
                                                                                        3001/TCP
netconf-ops-center-smi-cluster-deployer
                                            ClusterIP
                                                       10.102.108.194
                                                                        10.244.110.193
                                                                                        3022/TCP,22
                                                       10.102.156.123
ops-center-smi-cluster-deployer
                                            ClusterIP
                                                                        <none>
                                                                                        8008/TCP,20
squid-proxy-node-port
                                            NodePort
                                                       10.102.73.130
                                                                        <none>
                                                                                        3128:31677/
cloud-user@bot-deployer-cm-primary:~$ ssh -p 2024 admin@<ClusterIP of ops-center-smi-cluster-deployer>
     Welcome to the Cisco SMI Cluster Deployer on bot-deployer-cm-primary
     Copyright © 2016-2020, Cisco Systems, Inc.
     All rights reserved.
admin connected from 192.168.0.100 using ssh on ops-center-smi-cluster-deployer-686b66d9cd-nfzx8
[bot-deployer-cm-primary] SMI Cluster Deployer#
[bot-deployer-cm-primary] SMI Cluster Deployer# show clusters
                  LOCK TO
NAME
                  VERSION
_____
cp0100-smf-data -
cp0100-smf-ims
cp0200-smf-data -
cp0200-smf-ims -
up0300-aio-1
                _
                      <--
up0300-aio-2
up0300-upf-data -
up0300-upf-ims
```

Desative o sinalizador de manutenção para que o master-1 seja adicionado de volta ao cluster.

```
[bot-deployer-cm-primary] SMI Cluster Deployer# config
Entering configuration mode terminal
[bot-deployer-cm-primary] SMI Cluster Deployer(config)# clusters up0300-aio-1
[bot-deployer-cm-primary] SMI Cluster Deployer(config-clusters-up0300-aio-1)# nodes master-1
[bot-deployer-cm-primary] SMI Cluster Deployer(config-nodes-master-1)# maintenance false
[bot-deployer-cm-primary] SMI Cluster Deployer(config-nodes-master-1)# commit
Commit complete.
[bot-deployer-cm-primary] SMI Cluster Deployer(config-nodes-master-1)# end
```

Restaure os pods e serviços do nó principal com a ação de sincronização do cluster.

[bot-deployer-cm-primary] SMI Cluster Deployer# clusters up0100-aio-1 nodes master-1 actions sync run d This would run sync. Are you sure? [no,yes] yes Monitore os logs para a ação de sincronização.

[bot-deployer-cm-primary] SMI Cluster Deployer# clusters up0100-aio-1 nodes master-1 actions sync logs

Verifique o status do cluster do mestre AIO-1.

[bot-deployer-cm-primary] SMI Cluster Deployer# clusters up0300-aio-1 actions k8s cluster-status

Saída de exemplo:

[installer-] SMI Cluster Deployer# clusters kali-stacked actions k8s cluster-status
pods-desired-count 67
pods-desired-are-ready true
etcd-healthy true
all-ok true

### Procedimento de restauração do RCM

Etapas para executar nos centros de operações CEE e RCM para restaurar o aplicativo

Atualize o opscenter CEE e o opscenter RCM no modo de execução.

Configure o modo de execução para rce301.

```
[up0300-aio-1/rce301] cee# config
Entering configuration mode terminal
[up0300-aio-1/rce301] cee(config)# system mode running
[up0300-aio-1/rce301] cee(config)# commit comment <CRNUMBER>
[up0300-aio-1/rce301] cee(config)# exit
```

Aguarde alguns minutos e verifique se o sistema está em 100,0%.

Configure o modo running para rm0301.

[up0300-aio-2/rm0301] rcm# config Entering configuration mode terminal [up0300-aio-2/rm0301] rcm(config)# system mode running [up0300-aio-1/rce301] rcm(config)# commit comment <CRNUMBER>

Aguarde alguns minutos e verifique se o sistema está em 100,0%.

[up0300-aio-1/rm0301] cee# show system

Configure o modo running para rm0303.

```
[up0300-aio-2/rm0303] rcm# config
Entering configuration mode terminal
[up0300-aio-2/rm0303] rcm(config)# system mode running
[up0300-aio-1/rce303] rcm(config)# commit comment <CRNUMBER>
```

Aguarde alguns minutos e verifique se o sistema está em 100,0%.

```
[up0300-aio-1/rm0303] cee# show system
```

## Procedimento de verificação

Verifique se todos os pods estão nos estados UP e Running em ambos os nós AIO com esses comandos.

```
on AIO nodes:
kubectl get ns
kubectl get pods -A -o wide
on RCM ops-centers:
rcm show-status
```

#### Sobre esta tradução

A Cisco traduziu este documento com a ajuda de tecnologias de tradução automática e humana para oferecer conteúdo de suporte aos seus usuários no seu próprio idioma, independentemente da localização.

Observe que mesmo a melhor tradução automática não será tão precisa quanto as realizadas por um tradutor profissional.

A Cisco Systems, Inc. não se responsabiliza pela precisão destas traduções e recomenda que o documento original em inglês (link fornecido) seja sempre consultado.